#### How to split test a Butterfly Marketing template page Video version of this tutorial at: <u>http://goto-pro.com/video-bm.php</u>

Now I would like to show you how you can use your Add2it Go-To System to split test a Butterfly Marketing template pages.

First you need to check that the version you are using is either 1.704 or 1.722+. If you have a customized or older version than these, you will have to make a small modification to the Butterfly Marketing script files.

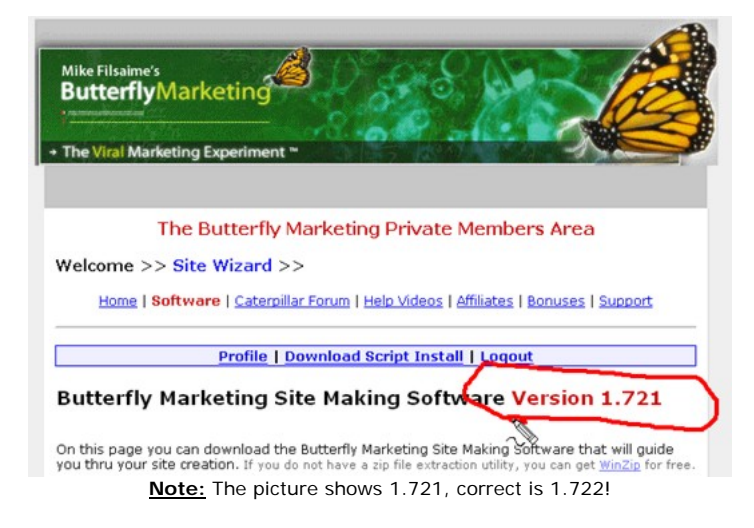

I'll show you quickly how that works...

The file that needs to be modified is located inside the **lib** directory and it is called inc.template.php. Open the file and search for the "function parse" and place the below code right before "return \$str;".

```
ob_start();
eval ('?>' . $str);
$str = ob_get_clean();
```

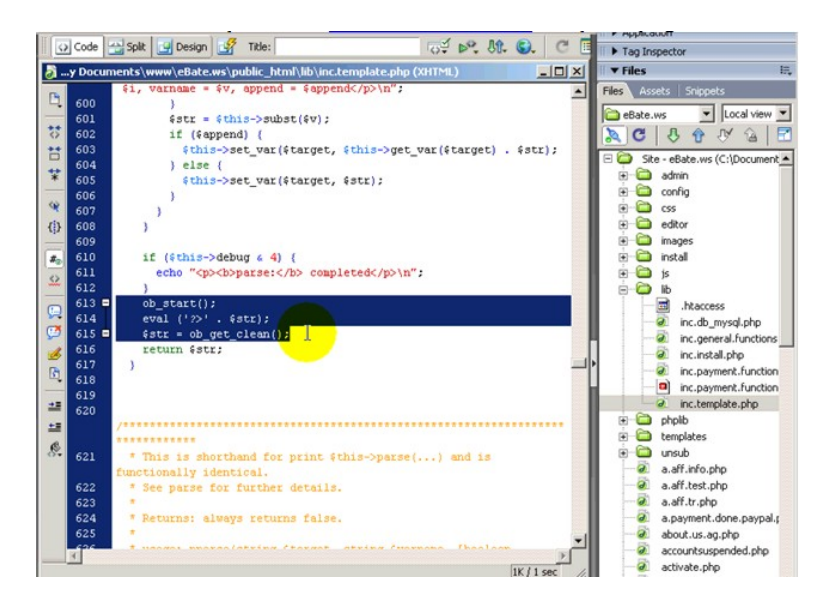

Page 1 out of 7

#### Now, back to split testing a Butterfly Marketing template pages.

The first thing that needs to be done is to modify the PHP page that loads (index.php in this example). In the code we can see that it loads the homepage.html. For this example we will change it to homepage1.html and save the file as index1.php. For the second file we need to modify the code to homepage2.html and save it as index2.php.

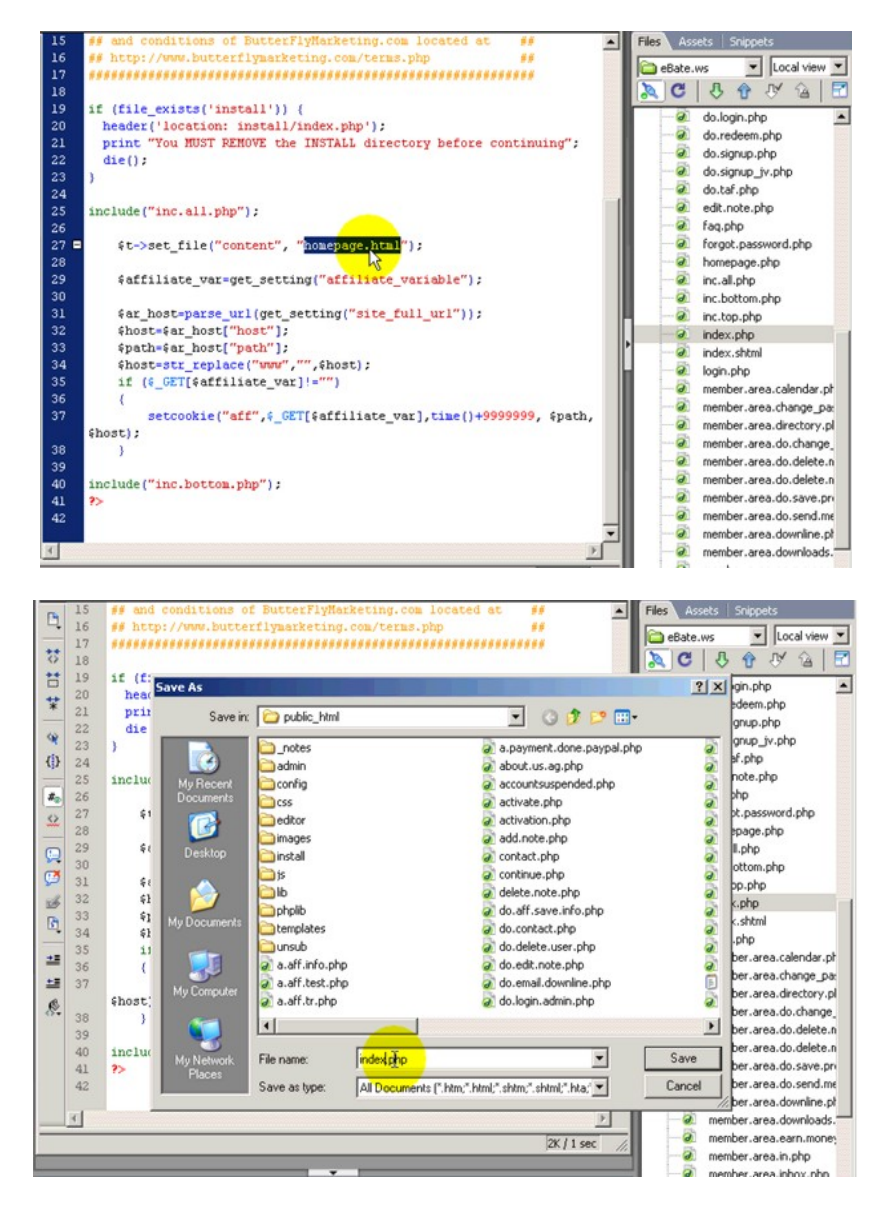

The next step it to modify the actual template page, which is the homepage.html file included in the **template** directory. This page is going to be our control. We now need to save it as homepage1.html.

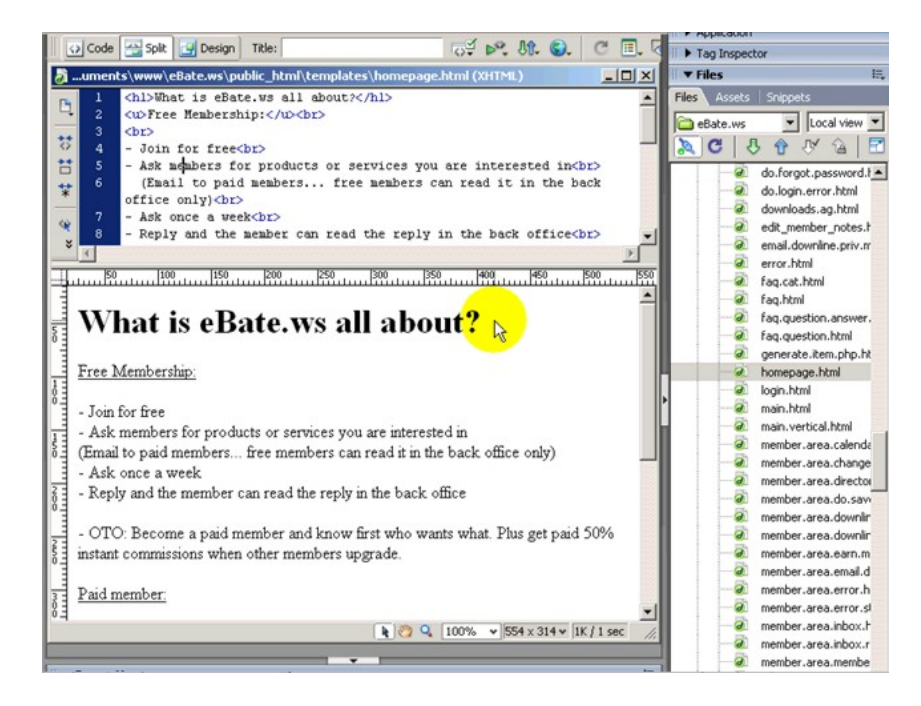

In this example let's split the headline from "What is eBate.ws all about" to "Why you should join eBate.ws today!" and save the new page as homepage2.html.

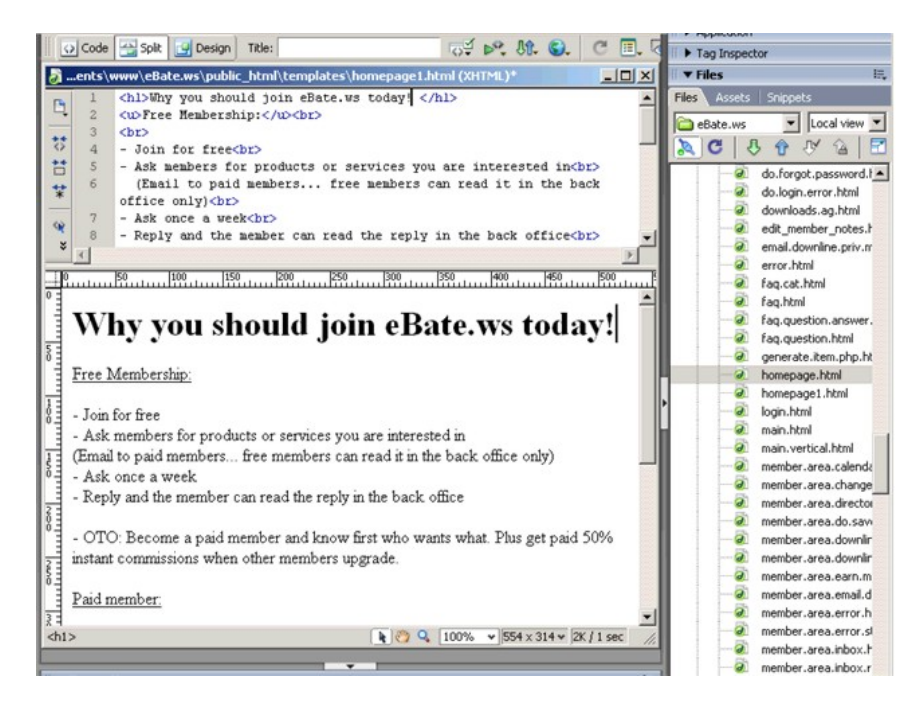

Next step is to replace the entire code from the original homepage.html file with the code from the Add2it Go-To System.

So, let's open the Add2it Go-To System and click on the link to log into the account's back office. From the <u>Campaign and Stats</u> menu we need to choose <u>Add Campaign</u>. We will call the campaign "test" for this example and the first URL will be <u>http://ebate.ws/index1.php</u>.

| Add2it Go-To System                   | - Campaigns         | and statistic           | s               |               |               |                |                                       |
|---------------------------------------|---------------------|-------------------------|-----------------|---------------|---------------|----------------|---------------------------------------|
| ampaigns shown: None   A              | 109101112           | 314151612               | 8191A2<br>WIXIN | IAIBI         | CIDIEII       | EIGIHIII       | JIKILIMINIQIPIQIBISITIUI              |
| Campaig                               | jn - URL news       | vindow test link        | . does not      | affect con    | unti          |                | Live support & tracking:              |
| Options                               | Current<br>Month    | Month: Month<br>Jun May | Month:<br>Apr   | Month:<br>Mar | Month:<br>Feb | Total<br>Count | Campaign valid until (mm/dd/yy):      |
| dd, edit, reset or del                | ete campaig         | ns                      |                 |               |               |                |                                       |
| ADD Campaign :                        | Select this button  | to ADD a new o          | ampaign.        |               |               |                |                                       |
| Add Split-Test / I<br>sting campaign. | Rotate URL t        | o existing c            | ampaig          | Select 1      | his button    | to ADD a SP    | PLIT-TESTING / ROTATOR URL to an      |
| C EDIT This Camp                      | aign Select this    | button to EDIT          | the name        | d campaig     | an.           |                |                                       |
| RESET Count se                        | lect this button to | Reset the name          | d campai        | gn.           |               |                |                                       |
| O DELETE This Ca                      | mpaign Select       | t this button to D      | ELETE th        | e entered     | campaign      |                |                                       |
| Campaign Code test                    |                     | 32ch                    | aracters m      | anc.          |               |                |                                       |
| lew Campaign URL                      | http://ebate.v      | /s/index1.php           | )               |               | On            | ly needed it   | f adding or editing a campaign.       |
| lse <u>InstaHe!p</u> live su          | pport and / o       | r tracking              | No Insta        | Help Si       | telD 💌        |                |                                       |
| Campaign v <mark>alid unti</mark>     | (mm/dd/yy):         |                         |                 |               |               |                | leave blank and the link never exires |
| Make Cilan                            | ges                 | Cle                     | ear Fiel        | ds            |               |                |                                       |
|                                       | 1                   |                         |                 |               |               |                |                                       |
| Powered by: Add2it Go.To              | System 2.00         | Test                    | March           |               |               |                | Click here to go back!                |

After clicking on <u>Make Changes</u>, we will add the second URL, <u>http://ebate.ws/index2.php</u>, by choosing the <u>Add Split-Test / Rotate URL to existing campaign</u> radio button and then again clicking on <u>Make Changes</u>.

|                                                                                                    | Campaign -                                                                                                    | URL new                                                                                                    | windowt                                                                              | est link                                                                                        | does not                                                                                            | affect cou                                                     | inti                                         |                              | Live support & tracking:                                            |
|----------------------------------------------------------------------------------------------------|----------------------------------------------------------------------------------------------------|----------------------------------------------------------------------------------------------------|--------------------------------------------------------------------------------------|-------------------------------------------------------------------------------------------------|----------------------------------------------------------------------------------------------------|----------------------------------------------------------------|----------------------------------------------|------------------------------|---------------------------------------------------------------------|
| Options                                                                                                    |                                                                                                    | Current<br>Month                                                                                                    | Month:<br>Jun                                                                        | Month:<br>May                                                                                   | Month:<br>Apr                                                                                       | Month:<br>Mar                                                  | Month:<br>Feb                                | Total<br>Count               | Campaign valid until (mm/dd/yy):                                    |
|                                                                                                    |                                                                                                    |                                                                                                    |                                                                                      | test -                                                                                          | http://eba                                                                                          | te.ws/ind                                                      | ex1.php                                      |                              |                                                                     |
| Get Links                                                                                                    | Visitors:                                                                                                    |                                                                                                    |                                                                                      | 12                                                                                              |                                                                                                    | (e))                                                           |                                              |                              | No live ground disation                                             |
| Edit                                                                                                    | Clickthroughs:                                                                                                    | 0                                                                                                    | •                                                                                    |                                                                                                 |                                                                                                    |                                                                |                                              | 0                            | no rive support of no tracking                                      |
| Add URL                                                                                                    | Actions:                                                                                                    |                                                                                                    |                                                                                      | •                                                                                               |                                                                                                    |                                                                |                                              |                              | always                                                              |
| Details                                                                                                    | Sales;                                                                                                    |                                                                                                    |                                                                                      |                                                                                                 |                                                                                                    | 15:52                                                          |                                              |                              |                                                                     |
| ADD C<br>Add S<br>sting campaig<br>EDIT T<br>RESET                                                                                                    | ampaign selec<br>plit-Test / Rota<br>n.<br>his Campaign<br>Count select t                                                                                                   | at this butto<br>ate URL<br>Select th                                                                                                    | on to ADD<br>to exis<br>is button<br>to Reset t                                      | a new ca<br>ting can<br>to EDIT the<br>he named                                                 | impaign.<br>mpaign<br>he named<br>d campaig                                                         | l Select t<br>I campaig<br>In.                                 | his button<br>In.                            | to ADD a SI                  | PLIT-TESTING / ROTATOR URL to an                                    |
| ADD C<br>Add S<br>sting campaig<br>EDIT T<br>RESET<br>DELET<br>Campaign                                                                                           | ampaign selec<br>plit-Test / Rota<br>n.<br>his Campaign<br>Count select th<br>E This Campa<br>Code test                                                                     | at this butte<br>ate URL<br>I Select th<br>his button 1<br>aign Sele                                                                                                    | on to ADD<br>to exis<br>is button<br>to Reset t<br>ct this but                       | a new ca<br>ting can<br>to EDIT the<br>he named<br>tton to DE<br>32cha                          | impaign.<br>mpaign<br>he named<br>I campaig<br>LETE the<br>racters ma                               | I Select t<br>campaig<br>n.<br>entered                         | his button<br>In.<br>campaign                | to ADD a SI                  | PLIT-TESTINØ / ROTATOR URL to an                                    |
| <ul> <li>ADD C</li> <li>Add S</li> <li>isting campaig</li> <li>EDIT T</li> <li>RESET</li> <li>DELET</li> <li>DELET</li> <li>Campaign</li> <li>New Camp</li> </ul> | ampaign seter<br>plit-Test / Rota<br>in.<br>his Campaign<br>Count setect the<br>E This Campa<br>Code [test<br>aign URL [http                                                | ate URL<br>Select th<br>his button 1<br>high Select                                                                                                    | in to ADD<br>to exis<br>is button<br>to Reset t<br>of this but<br>ws/inde            | ting can<br>to EDIT the<br>he named<br>ton to DE<br>32cha<br>ex2.php                            | impaign.<br>mpaign<br>he named<br>I campaig<br>LETE the<br>racters ma                               | I Select t<br>I campaig<br>In.<br>I entered<br>IX.             | his button<br>In.<br>campaign<br>On          | to ADD a SI<br>.ly needed it | PLIT-TESTINØ / ROTATOR URL to an                                    |
| <ul> <li>ADD C</li> <li>Add Sjisting campaig</li> <li>EDIT T</li> <li>RESET</li> <li>DELET</li> <li>Campaign</li> <li>New Camp</li> <li>Jse Install</li> </ul>    | ampaign selec<br>plit-Test / Rota<br>n.<br>'his Campaign<br>' Count select the<br>E This Campa<br>Code [test<br>aign URL [http<br>e!]p live suppo                           | at this button<br>te URL<br>Select th<br>his button<br>ign Sele<br>//ebate<br>rt and /                                                                                                    | on to ADD<br>to exis<br>is button<br>to Reset t<br>at this but<br>ws/inde<br>or trac | ting can<br>to EDIT the<br>he named<br>ton to DE<br>32 cha<br>ex2.php<br>king N                 | impaign.<br>mpaign<br>he named<br>d campaig<br>ILETE the<br>racters ma<br>lo Instal                 | l Select t<br>i campaig<br>in.<br>i entered<br>ix.<br>Help Sit | his button<br>In.<br>campaign<br>On<br>eID 💌 | to ADD a Si<br>.ly needed i  | PLIT-TESTINO / ROTATOR URL to an<br>f adding or editing a campaign. |
| ADD C     Add S     isting campaig     EDIT T     RESET     DELET Campaign New Camp Use Install Campaign Campaign                                                 | ampaign Seter<br>plit-Test / Rota<br>n.<br>'his Campaign<br>'Count Select II<br>E This Campa<br>Code [test<br>aign URL [http<br>elp] live suppo<br>valid until (mi          | t this button<br>a Select the<br>his button to<br>a select<br>this button to<br>a select<br>this button to<br>a select<br>a select | on to ADD<br>to exis<br>is button<br>to Reset t<br>at this but<br>ws/inde<br>or trac | ting can<br>to EDIT the<br>he named<br>ton to DE<br>32 cha<br>ex2.php<br>king N                 | impaign.<br>mpaign<br>he named<br>d campaig<br>:LETE the<br>racters ma<br>lo Instah                 | l Select t<br>campaig<br>n.<br>rentered<br>tx:<br>Help Sit     | his button<br>In.<br>campaign<br>On<br>eID 💌 | to ADD a SI<br>.ly needed i  | PLIT-TESTING / ROTATOR URL to an<br>f adding or editing a campaign. |
| C ADD C<br>Add S<br>isting campaig<br>EDIT T<br>RESET<br>DELET<br>Campaign<br>New Camp<br>Jse Install<br>Campaign<br>Mo                                           | ampaign Select<br>plit.Test / Rota<br>jn.<br>his Campaign<br>Count Select<br>E This Campa<br>Code ftest<br>aign URL [http<br>e!p live suppo<br>valid until (m<br>ke Chances | t this button<br>I Select th<br>his button this<br>bign Sele<br>r//ebate<br>rt and /<br>m/dd/yy                                                                                                    | on to ADD<br>to exis<br>is button<br>to Reset t<br>ct this but<br>ws/inde<br>or trac | a new ca<br>ting can<br>to EDIT the<br>named<br>ton to DE<br>32cha<br>ex2.php<br>king N<br>Clea | mpaign.<br>mpaign<br>he named<br>d campaig<br>LETE the<br>racters ma<br>lo Instah<br><b>ar Fiel</b> | i Select t<br>i campaig<br>in.<br>i entered<br>ix:<br>Help Sit | his button<br>In.<br>campaign<br>On<br>eID v | to ADD a SI                  | PLIT-TESTING / ROTATOR URL to an<br>f adding or editing a campaign. |

Now, click on <u>Get Links</u> to get the PHP code we need, just copy the code, paste it to the original homepage.html and save the file.

|        | This is the PHP code for a split te <mark>st reĝirect</mark> PHP page.                                                                                                    |
|--------|----------------------------------------------------------------------------------------------------|
|        | Copy the code from this text box                                                                                                    |
| J      | php header("Location: http://goto-pro.com/go/to.pl?l=test&cu=1&u=181"); ?                                                                                                    |
| You ca | In change the number of days the same visitor will not be counted again by changing the cu≕ value<br>A value of 0 (zero) means the same visitor will be counted with every click. |

| 😡 Code 🚭 Spik 🛃 Design Title: 🔂 🖓 🚱 🕄 🕄 🖉                                    | Tag Inspector              |
|------------------------------------------------------------------------------|----------------------------|
| aments\www\eBate.ws\public_html\templates\homepage.html (XHTML)*             | T v Files E,               |
| n 1 php header("Location:</td <td>Files Assets Snippets</td>                 | Files Assets Snippets      |
| http://goto-pro.com/go/to.pl?l=testacu=1au=181"); ?>                         | 🕞 aRata ur. 💌 Local view 💌 |
| **                                                                           |                            |
|                                                                              |                            |
| 8                                                                            | do.forgot.password.t       |
| *                                                                            | do.login.error.html        |
|                                                                              | downloads.ag.html          |
| 9                                                                            | edit_member_notes.h        |
| * x                                                                          | email.downline.priv.m      |
| The line line line line line line line lin                                   | error.html                 |
|                                                                              | faq.cat.html               |
|                                                                              | a faq.html                 |
| What is eBate.ws all about?                                                  | faq.question.answer.       |
|                                                                              | faq.question.html          |
| E <sup>3</sup>                                                               | generate.item.php.ht       |
| Free Membership:                                                             | homepage.html              |
|                                                                              | homepage1.html             |
| 9 Join for free                                                              | homepage2.html             |
| - Ask members for products or services you are interested in                 | login.html                 |
| (Email to paid members free members can read it in the back office only)     | a main.html                |
| Ask once a week                                                              | main.vertical.html         |
| - Renly and the member can read the renly in the back office                 | member.area.calenda        |
| 2 a copy and are memori can read are repry at the outer one                  | member.area.change         |
| OTO, December 1 is an film of fort of a most what Diversity 500/             | e member.area.director     |
| - 010: Become a paid member and know first who wants what. Plus get paid 50% | member.area.do.savi        |
| instant commissions when other members upgrade.                              | member.area.downir         |
| E6                                                                           | member.area.downlin        |
| Paid member:                                                                 | member.area.earn.m         |
| 23                                                                           | member.area.email.d        |
| ▶ ② Q 100% ♥ 554×314♥ 2K / 1 sec                                             | member.area.error.h        |
|                                                                              | member.area.error.sl       |
|                                                                              | member.area.inbox.r        |

Next, we need to modify one more file so we are able to track the actions. In this case the file will be the first page someone sees after they have signed up (oto1.html).

At the Add2it Go-To System <u>Optional Step # 3</u> we can get the code that needs to be added. Just copy the code and paste it at the top of the page.

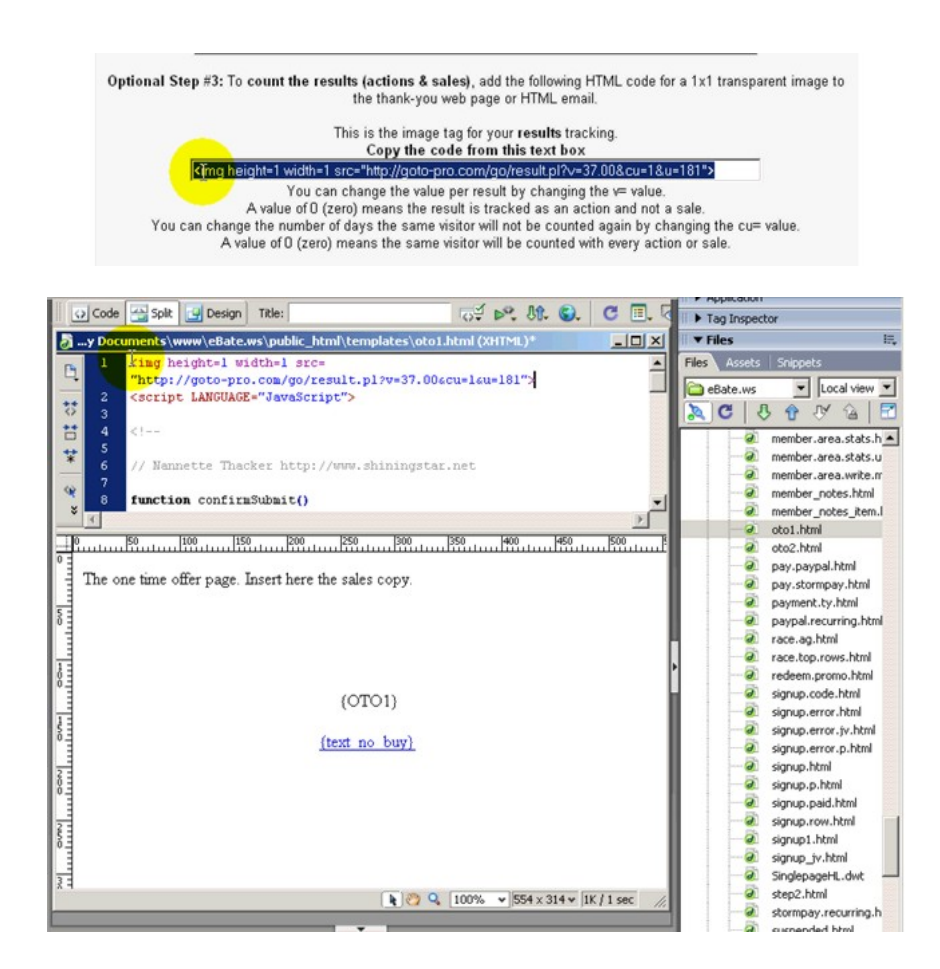

In this case we need to make one small modification to the code since it is set up to track sales with a value of 37.00 dollars. So we just change the variable "v" to 0.00 (zero) and it will track actions instead of sales.

| y E | Ocuments\www\eBate.ws\public_html\templates\oto1.html (XHTML)*                                               | _I_I × |
|-----|----------------------------------------------------------------------------------------------------|--------|
| 1   | <pre><ing height="1" src="http://goto-pro.com/go/result.pl?v=q.VD&amp;cu=1&amp;u=181" width="1"></ing></pre> | 4      |
|     | 2 <script language="JavaScript"></script>                                                                    |        |

Now we just need to save the file and upload all files that have been created and modified. *(homepage.hml, homepage1.html, homepage2.html, index1.php, index2.php, oto1.html)* 

#### Now that everything is set up, let me show you how it will work.

Let's open the website, <u>http://ebate.ws/index.php</u>, our control, the very first page. Once the page has been opened we can check at the Add2it Go-To System Stats that the Clickthroughs have changed from 0 to 1.

| Add2it Go-To    | System - http://    | ebate                | 2 Adda    | Go-To S     | ystem                 |                      |                         | 1              |                                  |
|-----------------|---------------------|----------------------|-----------|-------------|-----------------------|----------------------|-------------------------|----------------|----------------------------------|
|                 | - 18                | Ho                   | mele      |             |                       |                      | erms &                  | l<br>Condition |                                  |
|                 |                     |                      |           | 1 2 1 2 1 4 |                       |                      | crim's cc               | contactori     |                                  |
|                 |                     | W                    | hat       | is el       | Bate                  | .ws                  | all a                   | bout           | ?                                |
|                 |                     |                      |           |             | Free Mer              | nbership             |                         |                |                                  |
|                 |                     |                      |           |             | - Join f              | or free              |                         |                |                                  |
|                 | (Er                 | - Ask<br>nail to pai | id membe  | ers for pr  | oducts or<br>e memb   | ers can i            | s you are<br>read it in | the back of    | lin<br>ffice only)               |
|                 | -                   | - Per                | ly and t  | he mem      | - Ask one             | e a weel             | c<br>anly in th         | he back off    | 100                              |
|                 | - OTO: Become       | a paid me            | mber ar   | nd know     | first who             | wants w              | hat. Plus               | get paid 50    | 0% instant commissions           |
|                 |                     |                      |           | when        | other me              | mbers up             | ograde.                 |                |                                  |
|                 |                     |                      |           |             | Paid m                | ember:               |                         |                |                                  |
|                 |                     | You get              | naid E09  | You will    | know fin              | st who w             | ants what               | t.             | norada                           |
|                 |                     | rou ger j            | paid 50%  | - A         | sk once e             | very 3 d             | lays                    | nembers u      | pgrade.                          |
|                 |                     |                      | - Reply   | and me      | mbers re              | ceive the            | e reply vi              | a email        |                                  |
|                 |                     |                      |           |             | All me                | mbers:               |                         |                |                                  |
|                 | - Program owner     | s or serv            | ice prov  | iders ha    | ve to pro             | ride the             | product o               | r service a    | t a substancial discount         |
|                 | - Affiliate         | s have to            | refund t  | the mem     | to the n<br>ber a sub | nember.<br>Istancial | amount                  | of the comr    | missions earned.                 |
|                 |                     |                      |           |             |                       |                      |                         |                |                                  |
|                 |                     |                      |           |             | In nous               | for Fre              |                         |                |                                  |
|                 |                     |                      |           | 10          | in now                | TOP Fre              | 61                      |                |                                  |
|                 |                     |                      | C it      | a nomer     | ad by Bud             | tarElyMa             | diation o               | -              |                                  |
|                 |                     |                      | SIL       | e power     | ed by bui             | terriyinia           | rkennq.c                | om             |                                  |
|                 |                     |                      |           |             |                       |                      |                         |                |                                  |
| abtone Loni, We | rketing Results Exp | onentially           | & Slash U | p 10.90%    | Of Your C             | osts Todaj           | 1                       |                |                                  |
|                 |                     |                      |           |             |                       |                      |                         |                |                                  |
| dd20 Co T       | Add                 | 2it Go-To S          | System -  | http://eb   | ate.ws/in             | dex1.php             |                         |                |                                  |
| ampaigns show   | m: None Lall 10.9   | 101112               | 131415    | 16171       | 819167                | LAIRIO               | IDIEU                   | LOINILL        | ILKII IMINIOIPIOIRISITIIII       |
| ampaigno anos   |                     | INITIA               | 121213    |             | WIXIY                 | Z(Relo               | 12121                   | .1210111       | erbrararararararar               |
|                 | Campaign -          | URL new              | window    | test link   | does not              | affect cou           | int                     |                | Live support & tracking:         |
| Options         |                     | Current              | Month:    | Month:      | Month:                | Month:               | Month:                  | Total          | Campaign valid until (mm/dd/yy): |
|                 |                     | month                | Jun       | test.       | http://eb/            | mar<br>te we/in d    | ext aba                 | COUNT          |                                  |
| Get Links       | Visitors:           |                      |           |             |                       | -                    |                         |                |                                  |
| Edit            | Clickthroughs:      | 0                    |           |             |                       |                      |                         | 1              | No live support & no tracking    |
| Add URL         | Actions:            |                      |           |             |                       | •                    | -                       |                | Sugar                            |
| Detaile         | Cales               |                      |           |             |                       |                      |                         |                | a ways                           |

Now, if we reload the <u>http://ebate.ws/index.php</u> page and check the stats again, you will noticed that it shows 1 (2), which means, 1 unique visitor that has visited the same page twice.

| Add2it Go-T  | o System - Ca               | mpaign           | s and st      | atistics      | 8                      |                   |               |                |                                  |
|--------------|-----------------------------|------------------|---------------|---------------|------------------------|-------------------|---------------|----------------|----------------------------------|
| ampaigns sho | wn: <u>None   All   0-9</u> | 101112           | 131415        | 01218         | 191 <u>A-Z</u><br>1×1× | AIBIC<br>Z (Reloa | IDIEIE<br>D   | 101811115      | IKILIMINIQIPIQIBISITIVIVI        |
|              | Campaign -                  | URL new          | windowt       | est link      | does not               | affect cou        | nti           |                | Live support & tracking:         |
| Options      |                             | Current<br>Month | Month:<br>Jun | Month:<br>May | Month:<br>Apr          | Month:<br>Mar     | Month:<br>Feb | Total<br>Count | Campaign valid until (mm/dd/yy): |
|              |                             |                  |               | test          | - http://el            | ate.ws/in         | dex1.php      |                |                                  |
| Get Links    | Visitors:                   |                  | -             |               |                        | 10016             |               |                | No live suggest 4 extension      |
| Edit         | Clickthroughs:              | 1 (2)            |               |               |                        |                   |               | 1(2)           | No live support a no tracking    |
| Add URL      | Actions:                    |                  | NH            |               |                        | 393               | 1.00          |                | -                                |
| Details      | Sales:                      |                  | 一人對           | -             |                        | 6                 |               |                | al ways                          |

Now, when someone clicks the Join for free now link, and submits his/her details, in the stats section we will see that 1 action has taken place.

|                                                                                                    |                                                                                                    |                                                                | 2 Add2it Go-To                                                                                                    | System                                                                                                    |                                                                                                    |                                                                                                    |                                                                                                    |
|----------------------------------------------------------------------------------------------------|----------------------------------------------------------------------------------------------------|----------------------------------------------------------------|----------------------------------------------------------------------------------------------------|----------------------------------------------------------------------------------------------------|----------------------------------------------------------------------------------------------------|----------------------------------------------------------------------------------------------------|----------------------------------------------------------------------------------------------------|
|                                                                                                    |                                                                                                    |                                                                | Z MOULE GO-TO                                                                                                    | System                                                                                                    |                                                                                                    |                                                                                                    |                                                                                                    |
|                                                                                                    |                                                                                                    | Ho                                                             | me   FAQ   Sig                                                                                                    | IN Up   Lo                                                                                                    | gin Terms                                                                                                    | & Condition                                                                                                    | 15                                                                                                    |
|                                                                                                    |                                                                                                    |                                                                |                                                                                                    |                                                                                                    |                                                                                                    |                                                                                                    |                                                                                                    |
|                                                                                                    |                                                                                                    |                                                                | First Name                                                                                                    | e:: Frank                                                                                                    | 0                                                                                                    | •                                                                                                    |                                                                                                    |
|                                                                                                    |                                                                                                    |                                                                | Last Nam                                                                                                    | e: Bauer                                                                                                    | 1                                                                                                    | <b>.</b>                                                                                                    |                                                                                                    |
|                                                                                                    |                                                                                                    |                                                                | Email Addres                                                                                                    | ss: tttt@tttt                                                                                                    | .com                                                                                                    | •                                                                                                    |                                                                                                    |
|                                                                                                    |                                                                                                    |                                                                | Passwor                                                                                                    | rd:                                                                                                    |                                                                                                    | •                                                                                                    |                                                                                                    |
|                                                                                                    |                                                                                                    | 0                                                              | Confirm passwor                                                                                                    | rd:                                                                                                    |                                                                                                    | *                                                                                                    |                                                                                                    |
|                                                                                                    |                                                                                                    |                                                                | I ac                                                                                                    | ccept the te                                                                                                    | rms & condit                                                                                                    | ions                                                                                                    |                                                                                                    |
|                                                                                                    |                                                                                                    |                                                                |                                                                                                    | Denote                                                                                                    | s required                                                                                                    |                                                                                                    |                                                                                                    |
|                                                                                                    |                                                                                                    |                                                                | Subo                                                                                                    | citi -                                                                                                    |                                                                                                    |                                                                                                    |                                                                                                    |
|                                                                                                    |                                                                                                    |                                                                | - h                                                                                                    | 2 <u>8</u>                                                                                                    |                                                                                                    |                                                                                                    |                                                                                                    |
|                                                                                                    |                                                                                                    |                                                                | Site power                                                                                                    | red by Butt                                                                                                    | erFlyMarketin                                                                                                    | ng.com                                                                                                    |                                                                                                    |
|                                                                                                    |                                                                                                    |                                                                |                                                                                                    |                                                                                                    |                                                                                                    |                                                                                                    |                                                                                                    |
|                                                                                                    |                                                                                                    |                                                                |                                                                                                    |                                                                                                    |                                                                                                    |                                                                                                    |                                                                                                    |
|                                                                                                    |                                                                                                    |                                                                |                                                                                                    |                                                                                                    |                                                                                                    |                                                                                                    |                                                                                                    |
|                                                                                                    |                                                                                                    |                                                                |                                                                                                    |                                                                                                    |                                                                                                    |                                                                                                    |                                                                                                    |
|                                                                                                    |                                                                                                    |                                                                |                                                                                                    |                                                                                                    |                                                                                                    |                                                                                                    |                                                                                                    |
|                                                                                                    |                                                                                                    |                                                                |                                                                                                    |                                                                                                    |                                                                                                    |                                                                                                    |                                                                                                    |
|                                                                                                    |                                                                                                    |                                                                |                                                                                                    |                                                                                                    |                                                                                                    |                                                                                                    |                                                                                                    |
|                                                                                                    |                                                                                                    |                                                                |                                                                                                    |                                                                                                    |                                                                                                    |                                                                                                    |                                                                                                    |
|                                                                                                    |                                                                                                    |                                                                |                                                                                                    |                                                                                                    |                                                                                                    |                                                                                                    |                                                                                                    |
|                                                                                                    |                                                                                                    |                                                                |                                                                                                    |                                                                                                    |                                                                                                    |                                                                                                    |                                                                                                    |
|                                                                                                    |                                                                                                    |                                                                |                                                                                                    |                                                                                                    |                                                                                                    |                                                                                                    |                                                                                                    |
|                                                                                                    |                                                                                                    |                                                                |                                                                                                    |                                                                                                    |                                                                                                    |                                                                                                    |                                                                                                    |
|                                                                                                    |                                                                                                    |                                                                |                                                                                                    |                                                                                                    |                                                                                                    |                                                                                                    |                                                                                                    |
|                                                                                                    |                                                                                                    |                                                                |                                                                                                    |                                                                                                    |                                                                                                    |                                                                                                    |                                                                                                    |
|                                                                                                    |                                                                                                    |                                                                |                                                                                                    |                                                                                                    |                                                                                                    |                                                                                                    |                                                                                                    |
| prove Your 🕼                                                                                             | riveting Results Exp                                                                                                    | onentially                                                     | & Slash Up To 90%                                                                                                    | : Of Your Co                                                                                                    | sts Today!                                                                                                    |                                                                                                    |                                                                                                    |
| prove Yoursh                                                                                             | inketing Results Exp                                                                                                    | onentially                                                     | & Slash Up To 905                                                                                                    | : Of Your Co                                                                                                    | sts Today!                                                                                                    |                                                                                                    |                                                                                                    |
| prove Your M                                                                                             | inketing Results Exp                                                                                                    | onentially                                                     | & Slash Up To 90%                                                                                                    | : Of Your Co                                                                                                    | sts Today!                                                                                                    |                                                                                                    |                                                                                                    |
| prove Your 1<br>dd2it Go-T                                                                               | arketing Results Exp<br>o System - Ca                                                                                                    | onentially<br>mpaign                                           | & Slash Up To 90%<br>s and statistic                                                                                                    | : Of Your Cos                                                                                                    | sts Today!                                                                                                    |                                                                                                    |                                                                                                    |
| prove Your M<br>dd2it Go-T<br>ampaigns sho                                                               | irketing Results Exp<br>o System - Ca<br>www. <u>None   All   0-</u> 5                                                                                                    | onentially<br>mpaign<br>1101112                                | 8 Slash Up To 90%<br>s and statistic<br>13141516171                                                                                                    | CS                                                                                                    | ats Today!<br>AIBICIDI                                                                                                    | E15121211                                                                                                    | ILIKILIMINIQIPIQIBISITILI                                                                                                    |
| prove Your M<br>dd2it Go-T<br>ampaigns sho                                                               | inketing Results Exp<br>To System - Ca<br>www.None   All   047                                                                                                    | onentially<br>mpaign<br>1101112                                | 8 Slash Up To B0%<br>s and statistic<br>13141518171                                                                                                    | :OfYourCo:<br>8181&21<br>1₩1≤1∑1                                                                                                    | sts Today!<br>A∣B∣⊆∣⊇∣<br>A∣B∣⊆∣⊇                                                                                                    | E12121211                                                                                                    | 121151171111101515151511111                                                                                                    |
| prove Your M<br>dd2it Go-T<br>ampaigns sho                                                               | o System - Ca<br>Co System - Ca<br>Campaign -                                                                                                    | onentially<br>mpaign<br>101112<br>URL new                      | & Slash Up To 90%<br><b>s and statistic</b><br>131418181121<br>window text link.                                                                                                    | <pre>OfYourCor<br/>81816∠21<br/>1₩1≤1∑1<br/> does not a<br/></pre>                                                                                                    | AIBICIDI<br>Z (Reload)<br>ffect count!                                                                                                    | E12121111                                                                                                    | 니라도 1월 1월 1일 1월 1일 1일 1일 1일 1일 1일 1일 1일 1일 1일 1일 1일 1일                                                                              |
| prove Your M<br>dd2it Go-T<br>ampaigns sho<br>Options                                                    | in Constant Section Section Se | mpaign<br>2101112<br>URL new<br>Current<br>Month               | Sisten Up To 80%<br>Sister Up To 80%<br>Sister Sister Sister Sister<br>Sister Sister Sis | (OfYourCo)<br>S<br>월1일[슈군]<br>[엔]집[文]<br>does not a<br><br>Apr                                                                                                    | AIBICIDI<br>Z(Reload)<br>ffect count!<br>Month: Mon<br>Mar Fel                                                                                                    | 트IEI오IHII<br>th: Total<br>b Count                                                                                                    | Liki LIMINIQI 은 IQI 8 ISI TIVI<br>Live support & trading:<br>Campaign valid until (mm/dd/yy)                                        |
| prove Your /<br>dd2it Go-T<br>ampaigns sho<br>Options                                                    | <mark>o System - Ca</mark><br>www. <u>kone   All   Osc</u><br>Campaign -                                                                                                    | onentially<br>mpaign<br>2101112<br>URL new<br>Current<br>Month | Slash Up To 90%<br>and statistic<br>I3I4I3I0IZI<br>window test link.<br>Month: Month<br>Jun May<br>test                                                                                                    | () Of Your, Cos                                                                                                    | AIBICIDI<br>Z (Relead)<br>Month: Mon<br>Mar Feet counti<br>Mar Set Set Set Set Set Set Set Set Set Set                                                                                                    | EIEI오IHII<br>th: Total<br>b Count                                                                                                    | Liki Li M I N I 인 I 운 I 인 I 용 I S I T I 보 I<br>Live support & tradking:<br>Campaign valid until (mmkdd/yy)                          |
| prove Your (<br>dd2it Go.T<br>ampaigns sho<br>Options<br>Get Links                                       | o System - Ca<br>www. <u>Rone   All   9-5</u><br>Campaign -<br>Visitors:                                                                                                    | onentially<br>mpaign<br>2101112<br>URL new<br>Current<br>Month | s and statistic<br>s and statistic<br>12141212121<br>window test link.<br>Jun May<br>test                                                                                                    | <pre>&gt; Of Your Co;<br/>&gt;&gt;<br/>81914-21<br/>11012111<br/> does not a<br/>: Month:<br/>Apr<br/>- http://bat</pre>                                                                                                    | AIBICIPI<br>Z (Relas)<br>ffect count<br>Morth: Mon<br>Mar Fei<br>exestindext.pl                                                                                                    | EIEIQIMII<br>b Count                                                                                                    | 1년 1년 1월 1월 1월 1월 1월 1월 17 1월 1<br>Live support & tradking:<br>Campaign valid until (mm/dd/yy)                                      |
| prove Your A<br>dd2it Go-T<br>ampaigns sho<br>Options<br>Get Links<br>Edit                               | Octing Results Exp<br>o System - Ca<br>www. Kone   All   04<br>Campaign -<br>Visitors:<br>Cickthroughs:                                                                                                    | onentially<br>mpaign<br>2101112<br>URL new<br>Current<br>Month | Sisten Up To Soy<br>and statistic<br>ISI4ISISIZI<br>window test link.<br>Morth: Morth<br>Jun May<br>test                                                                                                    | (0fYour.Co)<br>S<br>8191A21<br>11/2121<br>does not a<br>Apr<br>http://ebat                                                                                                    | AIBICIPI<br>Gelaby<br>Hectopunt<br>Mar Fel<br>exectindent p                                                                                                    | EIEI≙IMII<br>b Count<br>De<br>1(3)                                                                                                    | IIIIIIIIIIIIIIIIIIIIIIIIIIIIIIIIIIIII                                                                                               |
| dd2it Go-T<br>ampaigns sho<br>Options<br>Get Links<br>Edit<br>Add URL                                    | o System - Ca<br>o System - Ca<br>www. None   All 105<br>Campaign -<br>Visitors:<br>Clickthroughs:<br>Actions:                                                                                                    | mpaign<br>101112<br>URL new<br>Current<br>Month                | Sisth Up To 90%<br>and statistic<br>13141512121<br>window test link.<br>Month: Month<br>Jun May<br>test                                                                                                    | CS<br>8 19 1 A-21<br>1 1 1 1 1 1 1 1 1<br>. does not a<br>. Month:<br>Apr<br>. http://ebat                                                                                                    | AIBICICI<br>Celeas)<br>ffect count!<br>Morth: Mon<br>Mar Fe<br>e use/indext.pl<br>                                                                                                    | EIEI©IHII<br>th: Total<br>D2<br>-<br>1(3)<br>1                                                                                                    | LIVE support & fracking:<br>Campaign valid until (mmkdd/yy)<br>No live support & no tracking                                        |
| dd2it Go.T<br>ampaigns sho<br>Options<br>Get Links<br>Edit<br>Add URL<br>Details                         | O System - Ca     O System - Ca     Wm: None   All   0:0     Campaign -     Visitors:     Clickthroughs:     Actions:     Sules:                                                                                                    | mpaign<br>IDI112<br>URL new<br>Current<br>Month                | S Slash Up To 90%<br>S and statistic<br>ISI4ISISIZI<br>window test link.<br>Month: Month<br>Jun May<br>test                                                                                                    | CS<br>EILING<br>EILING<br>EILING<br>CS<br>EILING<br>EILING | AIRICIPI<br>AIRICIPI<br>CRebas)<br>ffect count<br>Morth: Mon<br>Mar Fee<br>exercised of the<br>second of the<br>second of th | th: Total<br>b: Total<br>count<br>count | I킨IEILTMINIQIPIQIBISITIQI<br>Live support & tradking:<br>Campaign valid until (mm/dd/yy)<br>No live support & no tracking<br>always |
| dd2it Go.T<br>ampaigns sho<br>Options<br>Get Links<br>Edit<br>Add URL<br>Details                         | Overland Results Exp<br>o System - Ca<br>www. None   All   0.5<br>Campaign -<br>Visitors:<br>Citolthroughs:<br>Actions:<br>Sales:                                                                                                    | mpaign<br>2101112<br>URL new<br>Current<br>Month               | Sash Up To 90%<br>s and statistic<br>[314]SI2IZI<br>window test link.<br>Month: Month<br>Jun May<br>test                                                                                                    | CS<br>SIQIAZI<br>WIXIXI<br>does not a                                                                                                    | A I B I C I D I<br>Z (Reload)<br>field count<br>Morth: Morth:<br>Morth: Const<br>exectindect pi<br><br><br>etindec2 php                                                                                                    | EIEISIHII<br>b Count<br>1(3)<br>1                                                                                                    | ILIKILIMINIQIPIQIBISITIUI<br>Live support & trading:<br>Campaign valid until (mm/dd/yy)<br>No live support & no tracking<br>always  |
| dd2it Go.T<br>ampaigns sho<br>Options<br>Get Links<br>Edit<br>Add URL<br>Details                         | O System - Ca<br>O System - Ca<br>When the second second second<br>Campaign -<br>Visitors:<br>Clichthroughs:<br>Sales:<br>Clichthroughs:                                                                                                    | mpaign<br>2121112<br>URL new<br>Current<br>Month               | Sisth Up To 90%<br>and statistic<br>13141512121<br>window test link.<br>Month: Month<br>Jun May<br>test                                                                                                    | CS<br>SI<br>SI<br>SI<br>SI<br>SI<br>SI<br>SI<br>SI<br>SI<br>S                                                                                                    | AIBICIDI<br>AIBICIDI<br>Celezi<br>Morth: Mor<br>Mar Fei<br>exeminded p<br>exeminded p                                                                                                    | EIEI⊆I∐II<br>th: Total<br>50<br>1<br>1<br>1<br>1                                                                                                    | LIVE support & fracking:<br>Live support & fracking:<br>Campaign valid until (mmkdd/yy)<br>No live support & no tracking<br>always  |
| prove Your A<br>dd2it Go T<br>ampaigns sho<br>Options<br>Get Links<br>Edit<br>Add URL<br>Details<br>Edit | O System - Ca     System - Ca     Campaign -     Visitors:     Cickthroughs:     Actions:     Sales:     Cickthroughs:     Actions:                                                                                                    | onentially<br>mpaign<br>2101112<br>URL new<br>Current<br>Month | S Slash Up To 90%<br>s and statistic<br>T2 14 12 10 12 1<br>window test link.<br>Month. Month<br>Jan May<br>test                                                                                                    | CS<br>SELEIAZI<br>IMIXIXI<br>does not a<br>                                                                                                    | AIRICICI<br>Celeauni<br>ffect count<br>Mar Fei<br>e austindect pi<br><br><br><br><br>                                                                                                    | ETELSTHIT<br>b Count<br>1(3)<br>1<br>1                                                                                                    | ILIEILIMINIQIPIQIBISITIUI<br>Live support & trading:<br>Campaign valid until (mm/dd/yy)<br>No live support & no tracking<br>always  |

Well, that's it, see you in the next tutorial.

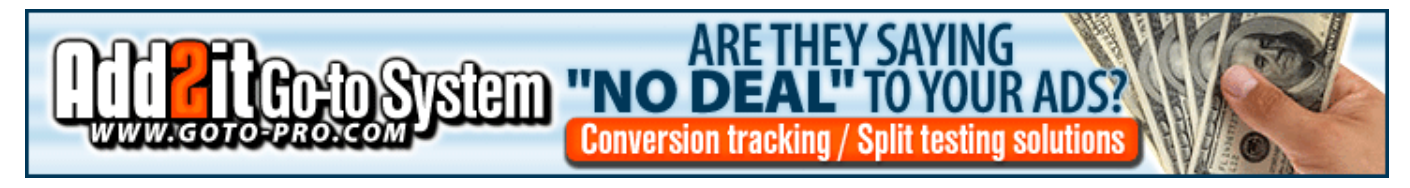